# User guide for eRMA apply.

Step 1. Under: <u>http://erma.zippy.com.tw</u> ID & Passw.: XXXXX

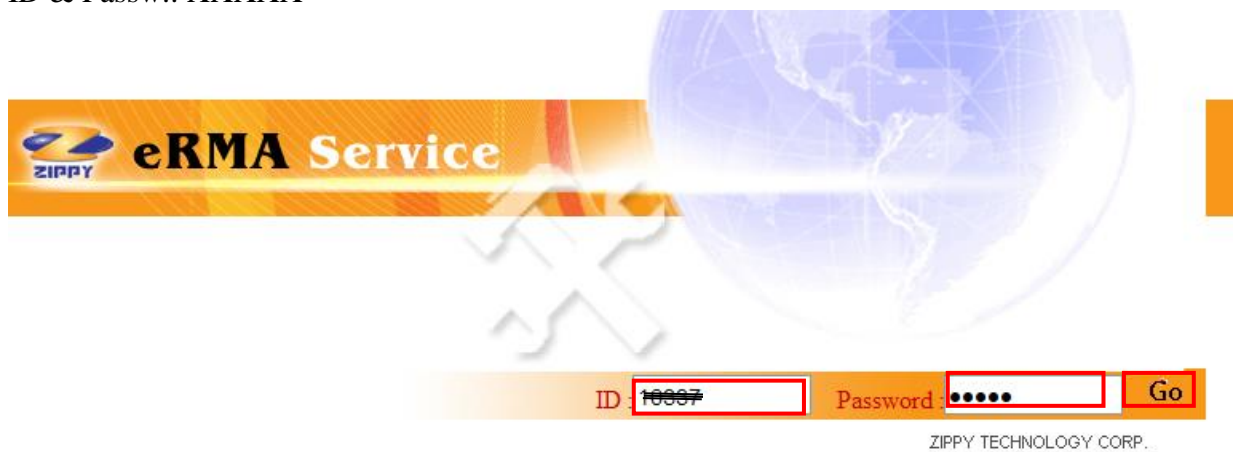

# Step 2. Click: $\rightarrow$ New Request

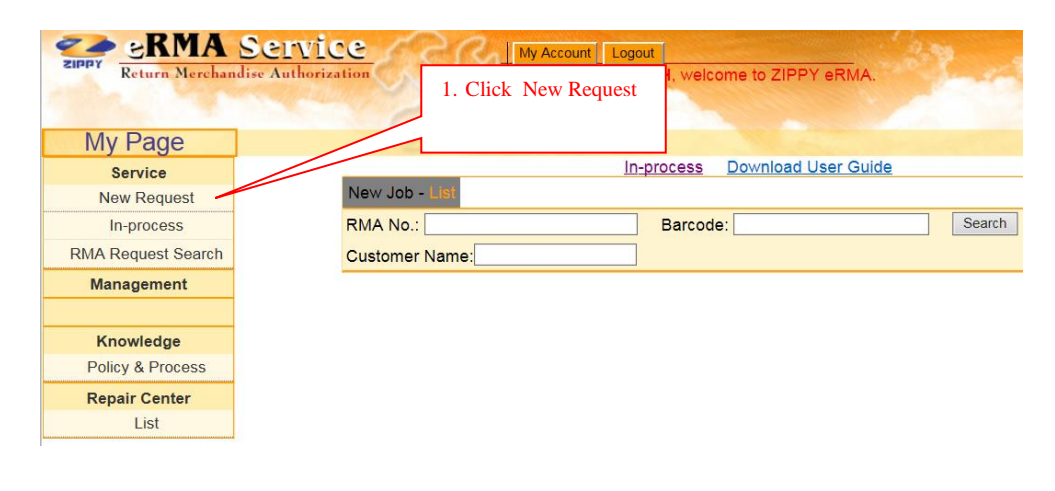

#### Step 3. Rolls under RMA Policy and Click: agree

| My Page            |                                                                                                    |  |  |  |  |  |  |
|--------------------|----------------------------------------------------------------------------------------------------|--|--|--|--|--|--|
| Service            | In-process Download User Guide                                                                                                   |  |  |  |  |  |  |
| New Request        | Warranty and RMA Policies                                                                                                    |  |  |  |  |  |  |
| In-process         | Zinny Tashnalany Core, analidas sustamore with samplete product variant and BMA sociass. Places refer to the following           |  |  |  |  |  |  |
| RMA Request Search | document on detailed product warranty and RMA terms of service and related matters in order to receive the most complete         |  |  |  |  |  |  |
| Management         | warranty and services.                                                                                                    |  |  |  |  |  |  |
| Knowledge          | 1. Warranty Conditions<br>Zippy provides 3 years warranty service for Zippy products starting from the                           |  |  |  |  |  |  |
| Policy & Process   | purchase date, except for special products or situations. Special products are                                                   |  |  |  |  |  |  |
| Repair Center      | identified by checking the barcode sticker on the product.                                                                       |  |  |  |  |  |  |
| List               | 2. Warranty Exclusions<br>I, Missing, damaged or unidentifiable RMA information tags including: barcode no. and model label etc. |  |  |  |  |  |  |
|                    | pick here and click agree                                                                                                    |  |  |  |  |  |  |
|                    |                                                                                                    |  |  |  |  |  |  |
|                    | □ I have read and agree to the above terms and conditions Privacy                                                                |  |  |  |  |  |  |
|                    | agree disagree                                                                                                    |  |  |  |  |  |  |

#### Step 4. Under Repair center, please choose the right address Under Product Info please write Barcode and Customer Product name: Then click : Enter

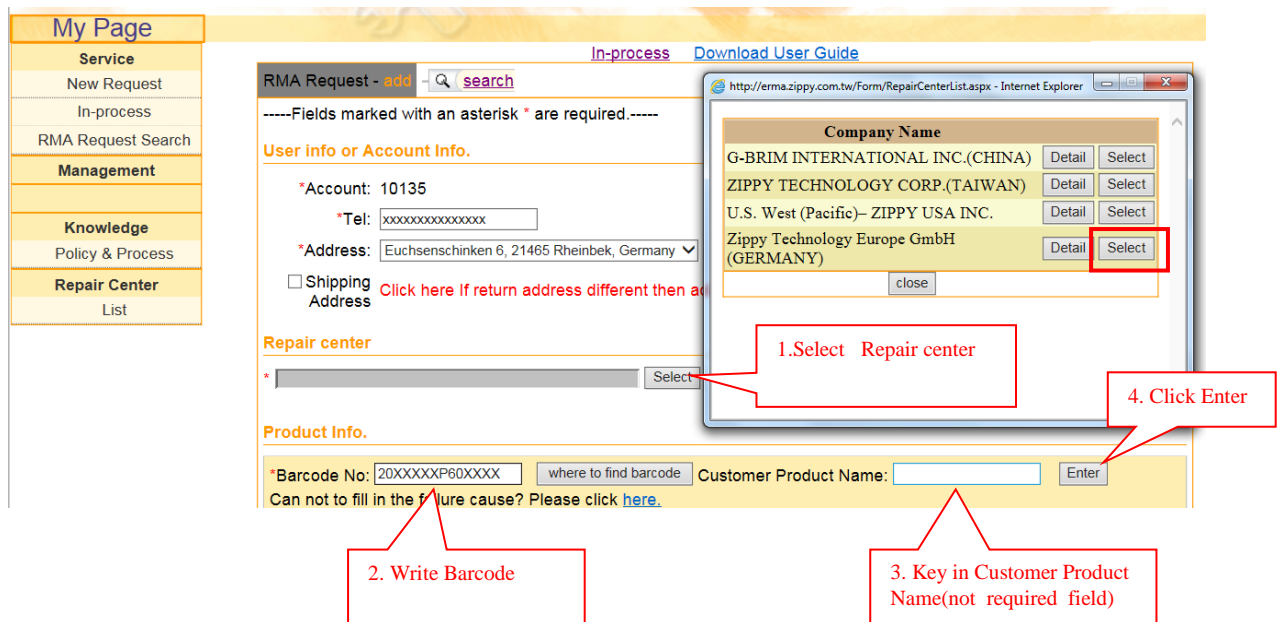

#### Step 5.

Please do again this Step if you still have more unit need to apply:

| Repair Center<br>List |                                                                  | ☐ Shipping<br>Address Click here If return address different then address listed as above |                      |             |            |         |        |  |  |
|-----------------------|------------------------------------------------------------------|-------------------------------------------------------------------------------------------|----------------------|-------------|------------|---------|--------|--|--|
|                       | Repai                                                            | Repair center                                                                             |                      |             |            |         |        |  |  |
|                       | * Zippy Technology Europe GmbH(GERMANY) Select                   |                                                                                           |                      |             |            |         |        |  |  |
|                       | Product Info.                                                    |                                                                                           |                      |             |            |         |        |  |  |
|                       | *Barc                                                            | *Barcode No where to find barcode Customer Product Name: Enter                            |                      |             |            |         |        |  |  |
|                       | Can r                                                            | Can not to fill in the failure cause? Please click <u>here.</u>                           |                      |             |            |         |        |  |  |
|                       | Item Barcode Production Name / Model Customer Product Name Warra |                                                                                           |                      |             | Warranty   | Problem | Delete |  |  |
|                       | 1                                                                | 20170728P602080                                                                           | MRW-6420P-R REAR I/C | MRW-6420P-R | 2020/09/04 | problem | delete |  |  |

#### Step 6.

After that please click under: Problem  $\rightarrow$  Open Barcode Group Window Please choose Failure reason, can write Problem description(not required field)

| KIVIAKequest.    | aspx                                   |                                                           | ▼ U    sucnen.         |                |         | <u>ن</u> דע |                              |  |  |  |
|------------------|----------------------------------------|-----------------------------------------------------------|------------------------|----------------|---------|-------------|------------------------------|--|--|--|
| y.com.tw         | ZIPPY Technology                       | Corporation eRMA System - Barcode Group - I               | nternet Explorer       | to the lawy in | X       | jisterkarte | 2. Open Barcode Group Window |  |  |  |
| User in          | fo o                                   |                                                           |                        |                |         |             |                              |  |  |  |
| *Ac              | cou RMA Reques                         | RMA Request - Burroods Group     3. Choose Failure reason |                        |                |         |             |                              |  |  |  |
| *Ac              | ddres Specification                    | / Problem                                                 |                        |                |         |             |                              |  |  |  |
| ⊡ Sł<br>A        | nippi Failure<br>ddre reason           | Fails to turn on (不開機)                                    |                        |                | ~~      | 4. Write P  | roblem description           |  |  |  |
| Repair           | cent Problem<br>description            |                                                           |                        |                | ^       | (not requi  | red field)                   |  |  |  |
| Produc           | t Inf 5.                               | Click submit                                              | ubmit close            |                |         | ~           |                              |  |  |  |
| *Barco<br>Can no | de No:<br>ot to fill in the failure of | where to find barcode<br>cause? Please click here.        | Customer Product Name: |                | Enter   |             | 1. Click Problem             |  |  |  |
| Item             | Barcode                                | Production Name / Model                                   | Customer Product Name  | Warranty       | Problem | Delete      |                              |  |  |  |
| 1                | 20170728P602080                        | MRW-6420P-R REAR I/C                                      | MRW-6420P-R            | 2020/09/04     | problem | delete      |                              |  |  |  |

#### Step 7. After click : Problem, you can click: Pick, if the errors is same as before !

| n/RMAReques | t.a | 7100V Taskaslasv Case       |                                            | en ant Fuerda anno 11 c |                    |                  |  |  |  |
|-------------|-----|-----------------------------|--------------------------------------------|-------------------------|--------------------|------------------|--|--|--|
| opy.com.tw  |     | 21PPT Technology Corp       | oration eRMA System - Barcode Group - Inte | met Explorer            |                    | ue Registerkarte |  |  |  |
| *^          |     | RMA Request -               | Barcode Group                              |                         | ^                  |                  |  |  |  |
| □s          | sh  | Problem Histor              |                                            |                         |                    |                  |  |  |  |
| ļ A         | ٩¢  | Fails to turn on (不開機) Pick |                                            |                         |                    |                  |  |  |  |
| Repair      | •   |                             |                                            |                         |                    |                  |  |  |  |
| * Zippy     | Т   | Specification / P           | roblem                                     |                         |                    |                  |  |  |  |
| Duration    |     | Failure<br>reason           | Fails to turn on (不開機)                     |                         | ~                  |                  |  |  |  |
| Produ       |     |                             |                                            |                         |                    |                  |  |  |  |
| *Barco      | od  | Problem                     |                                            |                         |                    | 1                |  |  |  |
| Can n       | 0   | description                 |                                            |                         | ~                  | ľ                |  |  |  |
|             |     |                             | subr                                       | nit close               | ~                  |                  |  |  |  |
| Item        |     |                             |                                            |                         |                    | Jelete           |  |  |  |
| 1           | 201 | 170728P602080               | MRW-6420P-R REAR I/C                       | MRW-6420P-R             | 2020/09/04 problem | delete OK        |  |  |  |
| 2           | 201 | 170728P602088               | MRW-6420P-R REAR I/C                       | MRW-6420P-R             | 2020/09/04 problem | delete           |  |  |  |

### Step 8.

If ready you can see the red OK on the side of windows Please write Compatible Problem (not required field)

| Repair ce                                                       | nter            |                                           |                                              |                     |           |               |     |  |  |
|-----------------------------------------------------------------|-----------------|-------------------------------------------|----------------------------------------------|---------------------|-----------|---------------|-----|--|--|
| * ZIPPY TECHNOLOGY CORP.(TAIWAN) Select                         |                 |                                           |                                              |                     |           |               |     |  |  |
|                                                                 |                 |                                           |                                              |                     |           |               |     |  |  |
| Product I                                                       | nfo.            |                                           |                                              |                     |           |               |     |  |  |
| *Barcode No: where to find barcode Customer Product Name: Enter |                 |                                           |                                              |                     |           |               |     |  |  |
| Item                                                            | Barcode         | Production Name / Model                   | Customer Product Name                        | Warranty            | Problem   | Delete        |     |  |  |
| 1                                                               | 20100830P102100 | P1S-5220V (017)                           |                                              | 2013/09/10          | problem   | delete OF     | ς   |  |  |
| 2                                                               | 20000101P110112 |                                           |                                              |                     | problem   | delete        | ç   |  |  |
| ystem sp                                                        | ecification     |                                           |                                              |                     |           |               |     |  |  |
|                                                                 | (               | Compatible Problem (If you choose "compar | tible problem", please input the brand / mod | el no. in the textb | ox.)      |               |     |  |  |
|                                                                 |                 |                                           | <u> </u>                                     |                     | Write Co  | mpatible Prob | len |  |  |
|                                                                 |                 |                                           |                                              |                     | (not requ | uired field)  |     |  |  |
|                                                                 |                 |                                           |                                              |                     |           |               |     |  |  |
|                                                                 |                 |                                           |                                              |                     |           |               |     |  |  |
|                                                                 |                 |                                           |                                              |                     |           |               |     |  |  |

Step 9.

submit

Please don't forget write the Product name ( model ): Or you can copy from "customer Product into Product Name ! ( blue arrow )

| Repair center         * ZIPPY TECHNOLOGY CORP.(TAIWAN)         Select         Product Info. |                                                                |                         |                       |            |         |        |    |  |  |
|---------------------------------------------------------------------------------------------|----------------------------------------------------------------|-------------------------|-----------------------|------------|---------|--------|----|--|--|
| *Barcode No: Where to find barcode Customer Product Name: Enter                             |                                                                |                         |                       |            |         |        |    |  |  |
| Item                                                                                        | Barcode                                                        | Production Name / Model | Customer Product Name | Warranty   | Problem | Delete |    |  |  |
| 1                                                                                           | 20100830P100100                                                | P1S(017)                |                       | 2013/09/10 | problem | delete | ок |  |  |
| 2                                                                                           | 20000101P110112                                                |                         | I-5500P8V             |            | problem | delete | ок |  |  |
| System spe                                                                                  | System specification Compatible Problem (If 評頁記息 the textbox.) |                         |                       |            |         |        |    |  |  |
| You were not inputted [Production Name/Model] yet.<br>Barcode :<br>20000101P110110          |                                                                |                         |                       |            |         |        |    |  |  |
| submit                                                                                      |                                                                |                         |                       |            |         |        |    |  |  |

## Step 10. After ready to fill in, you should click: Submit and OK:

| Pro      | Product Info.                                                                                                    |                    |                                 |                       |              |              |          |    |  |  |  |
|----------|----------------------------------------------------------------------------------------------------|--------------------|---------------------------------|-----------------------|--------------|--------------|----------|----|--|--|--|
| *B<br>Ca | *Barcode No: where to find barcode Customer Product Name: Enter<br>Can not to fill in the failure cause? Please click <u>here.</u> |                    |                                 |                       |              |              |          |    |  |  |  |
| Ite      | em                                                                                                    | Barcode            | Production Name / Model         | Customer Product Name | Warranty     | Problem      | Delete   |    |  |  |  |
|          | 1                                                                                                    | 20170728P602080    | Meldung von Webseite            |                       | 2020/09/04   | problem      | delete   | ок |  |  |  |
|          | 2                                                                                                    | 20170728P602088    | Are you sure that you want to s | ubmit the form?       | 2020/09/04   | problem      | delete   | ок |  |  |  |
| Sys      | ster                                                                                                    | n specification    |                                 |                       |              |              |          |    |  |  |  |
|          | (                                                                                                    | Compatible Problem | ОК                              | Abbrechen input the b | rand / model | no. in the t | extbox.) |    |  |  |  |
|          |                                                                                                    |                    |                                 |                       |              |              |          | ^  |  |  |  |
|          |                                                                                                    |                    |                                 |                       |              |              |          | ~  |  |  |  |
|          |                                                                                                    |                    |                                 |                       |              |              |          |    |  |  |  |
|          |                                                                                                    |                    |                                 | submit                |              |              |          |    |  |  |  |

Please try again in the next RMA !! Good luck !

Mit freundlichen Grüßen.

Zippy Service Team. Tel.: +49(0)2103-57601-00 Fax.: +49(0)2103-57601-29 Email: <u>service@zippy-europe.com</u> <u>support@zippy-europe.com</u>